## Installation des drivers Medicapteurs

<u>Attention !!!</u> Cette procédure ne concerne que les plateformes achetées à partir du 1<sup>er</sup> janvier 2008 et branchées sur des ports USB 1.1 ou 2.0.

## Lancement de l'installation

- Double cliquez alors sur l'icône

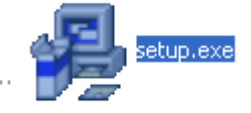

- Choisissez votre répertoire d'installation puis cliquez sur « Next » :

| Choose Destination | Location                                                                                                    | × |
|--------------------|----------------------------------------------------------------------------------------------------|---|
| 100                | Setup will install the software in the following fidder.<br>To install two a different folder, click Browse, and select<br>another folder.<br>You can choose not to install the software by clicking Cance<br>to exit Setup. | I |
|                    | Destination Folder<br>C:\DriversMC Bjowse                                                                                                    | 1 |
|                    | < Back Next> Cancel                                                                                                    |   |

- L'écran suivant apparaît, cliquez sur « Next » :

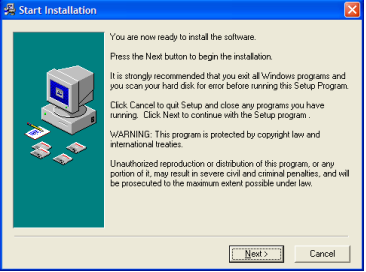

- Choisissez de la langue de l'installateur automatique :

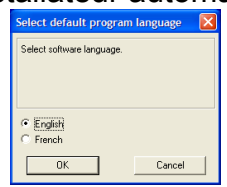

- Quand l'installation est terminée, cliquez sur « Finish » :

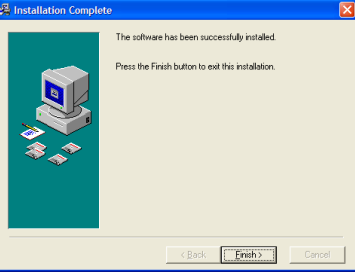

## Installation des drivers

 Double-cliquez sur l'icône du Poste de travail (« Ordinateur » sous Windows Vista, Seven ou 8) et allez chercher le répertoire « c:\ DriversMC » :

| C:\DriversMC                                                                                |     |                        |        |                                                                                                    |                    |
|---------------------------------------------------------------------------------------------|-----|------------------------|--------|----------------------------------------------------------------------------------------------------|--------------------|
| <u>Fi</u> chier <u>E</u> dition Affic <u>h</u> age Fa <u>v</u> oris <u>Q</u> utils <u>?</u> |     |                        |        |                                                                                                    | 1                  |
| 🚱 Précédente 🝷 🕥 🚽 🏂 🔎 Recherch                                                             | her | Possiers               |        |                                                                                                    |                    |
| Adresse 🔂 C:\DriversMC                                                                      |     |                        |        |                                                                                                    | 💌 🄁 ок             |
| Dossiers ×                                                                                  | x   | Nom 🔺                  | Taille | Туре                                                                                                    | Date de modifica 🛧 |
| Documents and Settings                                                                      | ~   | 🚞 WinGP 32 & 64 bits   |        | Dossier de fichiers                                                                                                    | 11/02/2013 10:3    |
| Drivers                                                                                     |     | 🗐 debug.log            | 12 Ko  | Document texte                                                                                                    | 31/01/2013 16:0    |
| Contraction     DriversDell                                                                 |     | S DIFxAPI.dll          | 317 Ko | Extension de l'applic                                                                                                    | 06/06/2012 16:0    |
| 🕞 🕞 DriversMC                                                                               |     | DriversMC.EN           | 32 Ko  | Fichier EN                                                                                                    | 31/01/2013 15:5    |
| PosturoUSB 32 & 64 bits                                                                     | - ( | DriversMC.exe          | 423 Ko | Application                                                                                                    | 31/01/2013 15:5    |
| Posturo                                                                                     |     | DriversMC.exe.manifest | 1 Ko   | Fichier MANIFEST                                                                                                    | 31/01/2013 11:1    |
| CosturePort                                                                                 |     | DriversMC.FR           | 32 Ko  | Fichier FR                                                                                                    | 31/01/2013 15:5    |
| amd64                                                                                       |     | DriversMC.ini          | 1 Ko   | Paramètres de confi                                                                                                    | 07/02/2013 16:5    |
| i386                                                                                        |     | INSTALL.LOG            | 26 Ko  | Document texte                                                                                                    | 11/02/2013 10:3    |
| WinGP 32 & 64 bits                                                                          |     | 2                      |        | <ul> <li>In the second second sec</li></ul> |                    |
|                                                                                             |     |                        |        |                                                                                                    |                    |
| 12 objet(s) (Espace disque disponible : 105 Go)                                             |     |                        | 1.2    | 7 Mo 🛛 🏾 😽 Poste de                                                                                                    | travail            |

- Double-cliquez sur « DriversMC.exe », l'écran suivant apparaît :

| 🖉 DriversMC                                                |  |  |  |  |
|------------------------------------------------------------|--|--|--|--|
| Sur un PC où les<br>drivers n'ont JAMAIS<br>été installés. |  |  |  |  |
|                                                            |  |  |  |  |
| Installer drivers                                          |  |  |  |  |
| Désinstaller drivers                                       |  |  |  |  |

- Cliquez sur « Installez drivers ».
- La fenêtre suivante apparaît, cochez la case « Toujours faire confiance aux logiciels provenant de Medicapteurs France » puis cliquez sur « Installer » :

| -   | Sécurité de Windows ×                                                                                                    |
|-----|----------------------------------------------------------------------------------------------------|
| Vou | ulez-vous installer ce logiciel de périphérique ?<br>Nom : Medicapteurs Contrôleurs de bus USB<br>Éditeur : Medicapteurs France                                     |
|     | Toujours faire confiance aux logiciels provenant de Installer Ne pas installer « Medicapteurs France »                                                              |
| ۲   | Vous ne devez installer que les pilotes des éditeurs que vous approuvez. <u>Comment déterminer si un logiciel de périphérique peut être installé sans risques ?</u> |

- Lorsque l'installation est terminée, l'écran suivant apparaît :

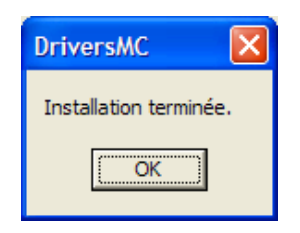

 Vous pouvez vérifier que le pilote de la plate-forme est correctement installé dans « Démarrer / Panneau de configuration / Système / Matériel / Gestionnaire de périphériques / Contrôleur de bus USB ».

La ligne « Podometer MC board » doit être visible.

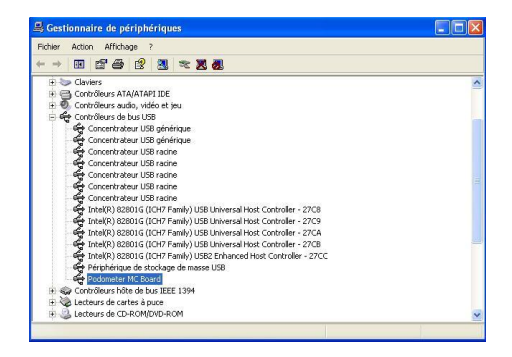